# eGO Academy

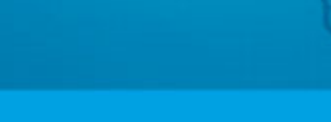

### Software

## How Leads are distributed

Leads identify a person or entity interested in purchasing a product or service, such as to buy, sell and/or rent properties.

Leads received from contact forms may be related to: visit and information requests concerning a property and/or looking for and list a property requests.

1. Leads are distributed the following way:

**Visit and information requests concerning a property**: By default it is always delivered to the broker, if the broker is an application user. Otherwise, it will be delivered to users with permissions to receive generic Leads.

**Looking for and List a property requests**: These requests are delivered to the user(s) with permissions to receive Leads. If there is more than one authorized user, the delivery will be made on a rotating basis, i.e., the first request will be delivered to User A, the second to User B and so on.

How to set user permissions to receive generic Leads: In the footer of the application, click the 'Users' option and in the 'Notifications' section of the user configuration, check 'Deliver leads/opportunities on your own responsibility'. Note: If the user wishes to receive a copy by e-mail, you should select 'Receive email notifications of leads/opportunities';

|                               | -641                                                |  |
|-------------------------------|-----------------------------------------------------|--|
| Receive email notifications   | or tasks                                            |  |
| Receive daily balance of ta   | isks by email                                       |  |
| Deliver leads/opportunities   | on your own responsibility                          |  |
| Deliver new proposals on s    | your own responsibility                             |  |
| Receive email notifications   | of leads/opportunities                              |  |
| Receive daily balance or in   | ternet leads                                        |  |
| 🕑 Show help                   |                                                     |  |
| Receive daily balance of ti   | ckets by email                                      |  |
| Receive email notifications   | of tickets                                          |  |
| 🕢 I also wish to be notifie   | d when receiving a reply/forward to tickets         |  |
| 📄 Receive new email notifica  | tions                                               |  |
| Receive email notifications   | of new property                                     |  |
| Receive email notifications   | of property availability updates (broker, salesman) |  |
| 🔲 Receive notification of ava | ilability changes "In Review" property by email     |  |
| Receive daily balance of b    | ocked newsletter                                    |  |
| Receive email notifications   | of proposal status changed                          |  |

**2.** If there are multiple users with authorization to receive generic Leads, rules can be created for delivery or exclusion, in the Overall settings of the application. And don't forget, in the delivery rules, the last one has to be generic, i.e., only the country should be filled in, without no other option. This way, leads that don't fit in the rules above won't be rejected.

To do so, take following steps:

Click the **'Settings'** option on the footer of the application. In the section **'Distribution of internet leads'**, set the rules for delivery and exclusion of Leads, according to the available parameters. At last, click the **'Save'** button;

| House                 | <ul> <li>For sale</li> </ul>      | <ul> <li>United Kingdom</li> </ul>          | ۲ |
|-----------------------|-----------------------------------|---------------------------------------------|---|
| ( Choose district )   | <ul> <li>Choose town )</li> </ul> | ose number of bedrooms 🔻 Sofia Custódio 🔹 📀 | 0 |
| Apartment             | <ul> <li>To rent</li> </ul>       | <ul> <li>( Choose country )</li> </ul>      | • |
| ( Choose district ) 🔻 | ( Choose town ) 🔻 Choose numb     | er of bedrooms 🔻 Jessica Paquincha 🔻 🛞      |   |
| Add another           |                                   |                                             |   |

**3.** All Leads that are rejected by the rules, will be displayed in the 'Leads' tab in the folder **'No interest'**. To access this folder, just do an advanced search for Leads and filter the **'Status'** field;

|                              | ( Person responsible / Co-re            | <ul> <li>(Type)</li> </ul>                    | (Status)                 |
|------------------------------|-----------------------------------------|-----------------------------------------------|--------------------------|
| ( Created by )               | ( Origin )                              | <ul> <li>( Depends on the origin )</li> </ul> | ▼ Unread<br>Read         |
| ( Created in )               | ( Date modified )                       | Country )                                     | No interest              |
| ( Overdue tasks since )      | <ul> <li>(Stage changed by )</li> </ul> | <ul> <li>(Stage changed in )</li> </ul>       | Promoted                 |
| Search in associated prop    | erties                                  |                                               |                          |
| Search in associated conti   | acts                                    |                                               |                          |
| Search in associated prefe   | erences                                 |                                               |                          |
| Leads from the internet, rec | entiv updated.                          | Search opportunitie                           | back to reference search |
| how Recently updated (Act    | ive)                                    |                                               |                          |
|                              |                                         |                                               |                          |
|                              |                                         |                                               |                          |
|                              | No le                                   | ads to show                                   |                          |
|                              | No le                                   | ads to show                                   |                          |

#### Categorize Leads

Leads are filtered by eGO. Each lead is categorized as follows:

- If the Leads are valid, they will be directed to the main list in the 'Leads' tab;

- If the Leads are invalid, i.e., blocked by the antispam, they will be directed to the list of **'No Interest'**;

#### **Quick Search for Leads**

A quick and easy way to see the Leads is through the search filters. To do so, take the following steps: 4. Access the 'Leads' tab, go to the Quick search and click 'Edit';

| pportunities Properties Contacts Tasks 1 Leads 0 More Manage Website |   |                             |
|----------------------------------------------------------------------|---|-----------------------------|
| Find leads                                                           |   | Quick search     ed         |
| ( Group, Responsible, Co-responsible, Status )                       | 0 | the Help                    |
| or advanced search                                                   |   | eGO Real Estate Academy NEW |
| 0 Leads from the internet, all leads.                                |   |                             |
| Show All leads                                                       |   |                             |
| No leads to show                                                     |   |                             |
| Reports: Create report, Summary leads                                |   |                             |
| CGO<br>Real Estate                                                   |   |                             |

**5.** The user can define which fields will be included in the quick search. To do so, simply select the filter(s) you want to activate in each category;

| 2  | Set search filters                                                                                                    |
|----|----------------------------------------------------------------------------------------------------|
|    | Changes to the search filters affect only the current user's filters, or in other words<br>to change a search filter, you are only changing the selection of filters from your<br>personal account. |
| Ту | rpe                                                                                                    |
|    | - 🗹 Find                                                                                                    |
| 1  | - 🗹 Offer                                                                                                    |
|    | - 🕑 Visit Request                                                                                                    |
| l  |                                                                                                    |
| l  | — 🗹 Information Request                                                                                                    |

### 6. Lastly, click 'Save changes';

| Status                 |
|------------------------|
| Unread                 |
| Read                   |
| No interest            |
| Deleted                |
| Promoted               |
| Created in             |
| 🖵 🔲 Since today        |
| 🗆 🔲 Since yesterday    |
| 🗆 🔲 Last 3 days        |
| 🗆 🔲 Last 7 days        |
| 🗆 🔲 Last 30 days       |
| 🗆 🔲 Last 90 days       |
| Last 6 months          |
| 🗆 🔲 This year          |
| 🗆 🔲 Last year          |
|                        |
| Save changes Cancel    |
| <b>@GO</b> Real Estate |

**7.** When the settings of the quick search are all set, the user just has to click on the desired filters to see the Leads in a more organized way;

| Find leads                                                                                  | Quick BRAND                                                                                        |
|---------------------------------------------------------------------------------------------|----------------------------------------------------------------------------------------------------|
| ( Group, Responsible, Co-responsible, Status )<br>at advanced search                        | Type: find   offer   visit request   information request     Stape: unread   no interest   deleted |
| 0 Leads Norn the internet, all leads.                                                       | 45 Help                                                                                            |
| Show All leads                                                                              | eGO kasi Estate Academy                                                                            |
| No loods to show                                                                            |                                                                                                    |
| Biteporte: Create report, Summary leads                                                     |                                                                                                    |
| GO Settings   Users   Groups   Support   FAQ   Updates   - CON HILLS - CON HILLS - CON LINE |                                                                                                    |

Learn more at: <u>http://academy.egorealestate.com</u>

.....

**Questions:** <u>support@egorealestate.com</u>